Juni 2024

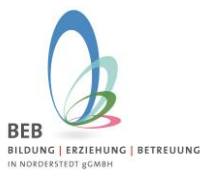

Liebe Eltern,

Wir freuen uns, Ihnen auch für die weiterführenden Schulen das Elternportal für die Betreuungsbuchungen zur Verfügung stellen zu können.

Ihr Kind geht ab dem neuen Schuljahr 2024/2025 auf eine weiterführende Schule und Sie wollen es für die Betreuung anmelden? Dann können Sie das ab sofort über das Elternportal machen!

Sie sind bereits im Elternportal registriert? Dann melden Sie sich direkt mit Ihren Zugangsdaten (E-Mail-Adresse und Passwort) im Elternportal an. Fügen Sie Ihr Kind über den grünen Button "Kind zum kommenden Schuljahr anmelden" der weiterführenden Schule hinzu (siehe "Anmeldung Ihres Kindes für die Betreuung" auf Seite 2 in diesem Dokument).

Erstmalige Registrierung? Dann nutzen Sie bitte folgenden Link

https://gtspro.beb-norderstedt.de/elternportal/registrierung

Nach Eingabe werden Sie aufgefordert sich zu registrieren.

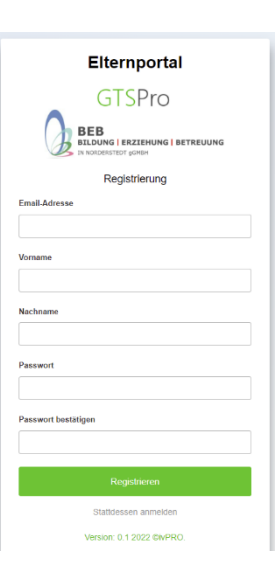

Bitte geben Sie hier Ihre E-Mail-Adresse und Ihren Namen ein und vergeben ein persönliches Passwort.

- Nach Klicken auf "Registrieren" wird Ihnen eine E-Mail zugeschickt. Bitte öffnen Sie diese, und klicken auf den Bestätigungslink um die Registrierung abzuschließen.
- Im Anschluss können Sie sich im Elternportal mit Ihrer E-Mail-Adresse und dem vergebenen Passwort unter folgendem Link anmelden:

https://gtspro.beb-norderstedt.de/elternportal/anmeldung

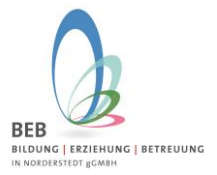

## Juni 2024

|              | Elternportal                                                    |
|--------------|-----------------------------------------------------------------|
|              | GTSPro                                                          |
| 0            | BEB<br>BILDUNG   ERZIEHUNG   BETREUUNG<br>IN KONDERSTEDT govern |
|              | Anmeldung                                                       |
| E-Mail Adres | se                                                              |
|              |                                                                 |
| Passwort     |                                                                 |
| Passwort ve  | rgessen?                                                        |
| _            |                                                                 |
|              |                                                                 |
| Noch kei     | n Zugang? Hier klicken um sich zu registrieren                  |
|              | Version: 0.9.2022 @k/PRO                                        |

**Hinweis zum Zugriff auf das E-Mail-Postfach über einen Web-Browser:** Bitte achten Sie darauf, wenn Sie Ihr E-Mail-Postfach im Web-Browser öffnen, dass Sie dies bitte im gleichen Web-Browser tun, in welchem Sie auch vorher den Link für die Registrierung eingegeben haben!

Ansonsten kann es passieren, dass nach dem Klick auf den Bestätigungslink in der E-Mail, das Anmeldefenster aus Schritt 1 erneut angezeigt wird und nicht das Anmeldefenster zum Eltern-Portal.

Falls Sie dennoch auf das E-Mail-Postfach über einen **anderen** Web-Browser zugreifen, melden Sie sich mit dem eben vergebenen Benutzernamen erneut an und dann im Eltern-Portal mit Ihrer E-Mailadresse und dem Passwort.

### Anmeldung Ihres Kindes für die Betreuung:

Nach erfolgreicher Registrierung und Anmeldung öffnet sich folgendes Fenster:

| BEB<br>BILDUNG   ERZIEHUNG   BETREUUNG     |                                  |                                   |                                           | GTSPro |
|--------------------------------------------|----------------------------------|-----------------------------------|-------------------------------------------|--------|
| Elternportal                               |                                  | Daten zu folgendem                | Schuljahr anzeigen                        |        |
|                                            |                                  | Schuljahr 2022/23                 |                                           | *      |
| යි Dashboard                               | Die Bestellung der Ferienbetreuu | ng ist freigeschaltet! Sie finden | diese beim Kind unter Betreuungsleistunge | n!     |
| ✓ Persönliche Daten<br>Sorgeberechtigter 1 | Meine Kinder                     | :                                 | ⊗ Meine Betreuungsleistungen              | :      |
| ✓ Persönliche Daten<br>Sorgeberechtigter 2 |                                  |                                   |                                           |        |
| Meine Kinder                               |                                  |                                   |                                           |        |
| Solution Meine Betreuungsleistungen        |                                  |                                   |                                           |        |
| S Meine Ermäßigungen                       |                                  |                                   |                                           |        |
| D Meine Dokumente                          |                                  |                                   |                                           |        |
| C Kennwort ändern                          |                                  |                                   |                                           |        |
| ♡ Logout                                   |                                  |                                   |                                           |        |

### Juni 2024

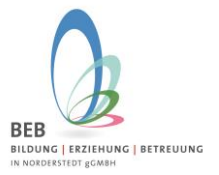

Auf der linken Seite befindet sich die Menüleiste. Unter "Sorgeberechtigter 1" finden Sie Ihre bereits getätigten Angaben.

Um Ihr Kind für das Schuljahr 2024/2025 neu anzulegen, klicken Sie bitte auf "Meine Kinder" dann wählen Sie unter **Neuanmeldung zum kommenden Schuljahr** die weiterführende Schule aus, auf die Ihr Kind gehen wird. Danach klicken Sie auf den grünen Button ganz unten **Kind zum kommenden Schuljahr anmelden**.

| Internetion                                                                                                    |                                             |                                                                                                    | Daten zu folge                                                                                                    | ndem Schu                                                                                       | ljahr anzeige                                                             | n                                                           |                                                           |          |
|----------------------------------------------------------------------------------------------------|---------------------------------------------|----------------------------------------------------------------------------------------------------|----------------------------------------------------------------------------------------------------|-------------------------------------------------------------------------------------------------|---------------------------------------------------------------------------|-------------------------------------------------------------|-----------------------------------------------------------|----------|
|                                                                                                    |                                             |                                                                                                    | Schuljahr 202                                                                                                    | 23/24                                                                                           |                                                                           |                                                             |                                                           |          |
| ☆ Dashboard                                                                                                    | Kinder                                      |                                                                                                    |                                                                                                    |                                                                                                 |                                                                           |                                                             |                                                           |          |
| ✓ Persönliche Daten<br>Sorgeberechtigter 1                                                                                                    | Nachname                                    | Vorname                                                                                                    | Schule                                                                                                    | Klasse                                                                                          | Status                                                                    | Kind-Stufe                                                  | GTS Direktzugriff                                         |          |
| ✓ Persönliche Daten                                                                                                    | Mustermann                                  | Max                                                                                                    | OGGS am Wittmoor                                                                                                    | 4b                                                                                              | In Schule                                                                 | 1                                                           |                                                           | 0        |
| Sorgeberechtigter 2                                                                                                    | Warnholtz                                   | Emma                                                                                                    | OGGS Niendorfer Straße                                                                                                    | 3a                                                                                              | In Schule                                                                 | 1                                                           |                                                           | 0        |
| Meine Kinder                                                                                                    |                                             |                                                                                                    |                                                                                                    |                                                                                                 |                                                                           |                                                             |                                                           |          |
| Meine Betreuungsleistungen                                                                                                    | —— A                                        |                                                                                                    |                                                                                                    | DEN SC                                                                                          | HULJAH                                                                    | R                                                           | n oingeachult iodach                                      | pach     |
| Meine Ermäßigungen                                                                                                    | ni                                          | er konnen or<br>cht in der Bet                                                                                                    | e mi Kind im laulenden Schul                                                                                                    | ani regisirie                                                                                   | ren, das ublic                                                            | nerweise schol                                              | n eingeschult, jedoch                                     | noch     |
|                                                                                                    |                                             | unit in der Det                                                                                                    | treuung ist, oder für das Sie K                                                                                                    | urse wählen                                                                                     | möchten. We                                                               | nn Ihre gewün                                               | schte Schule nicht zur                                    | r        |
| D Meine Dokumente                                                                                                    | Au                                          | uswahl steht,                                                                                                    | wenden Sie sich bitte an den                                                                                                    | urse wählen<br>Betreiber (B                                                                     | möchten. We<br>EB in Norders                                              | nn Ihre gewün<br>stedt gGmbH),                              | schte Schule nicht zu<br>Tel.: +49.40.6 46 63-3           | 300      |
| Meine Dokumente                                                                                                    | Au<br>od<br>Fa                              | uswahl steht,<br>ler per E-Mai<br>alls Ihr Kind b                                                                                                    | wenden Sie sich bitte an den<br>il an gts@beb-norderstedt.de.<br>pereits oben gelistet ist, ist keir                                                                                                    | urse wählen<br>Betreiber (B<br>ne Aktion nö                                                     | möchten. We<br>EB in Norders<br>tig.                                      | nn Ihre gewün:<br>stedt gGmbH),                             | schte Schule nicht zur<br>Tel.: +49.40.6 46 63-3          | 500      |
| Meine Dokumente Kennwort ändern Logout                                                                                                    | Au<br>od<br>Fa                              | uswahl steht,<br>ler per E-Mai<br>alls Ihr Kind b<br>chule                                                                                                    | reuung ist, oder rur das Sie K,<br>wenden Sie sich bitte an den<br>il an gts@beb-norderstedt.de.<br>vereits oben gelistet ist, ist keir                                                                                                    | urse wählen<br>Betreiber (E<br>ne Aktion nö                                                     | möchten. We<br>EB in Norders<br>tig.                                      | nn Ihre gewün:<br>stedt gGmbH),                             | schte Schule nicht zu<br>Tel.: +49.40.6 46 63-3           | 300      |
| D Meine Dokumente                                                                                                    | Au<br>od<br>Fa                              | uswahl steht,<br>ler per E-Mai<br>alls Ihr Kind b<br>chule<br>OGGS am V                                                                                                    | reuung ist, oder rur das Sie K,<br>wenden Sie sich bitte an den<br>il an gts@beb-norderstedt.de.<br>ereits oben gelistet ist, ist keir<br>Vittmoor                                                                                                    | urse wählen<br>Betreiber (B<br>ne Aktion nö                                                     | möchten. We<br>EB in Norders<br>tig.                                      | nn Ihre gewün:<br>stedt gGmbH),                             | schte Schule nicht zur<br>Tel.: +49.40.6 46 63-3          | r<br>300 |
| D       Meine Dokumente         O       Kennwort ändern         ✓       Logout                                                                                                    | Au<br>od<br>Fa                              | uswahl steht,<br>ler per E-Mai<br>alls Ihr Kind b<br>chule<br>OGGS am V<br>Ki                                                                                                    | reuung ist, oder ruf das Sie K,<br>wenden Sie sich bitte an den<br>il an gts@beb-norderstedt.de.<br>bereits oben gelistet ist, ist keir<br>Vittmoor<br>nd zum laufenden Schuljahr                                                                                                    | urse wählen<br>Betreiber (E<br>ne Aktion nö<br>anmelden                                         | möchten. We<br>IEB in Norder:<br>ig.                                      | nn Ihre gewün:<br>stedt gGmbH),                             | schte Schule nicht zur<br>Tel.: +49.40.6 46 63-3          | r<br>300 |
| D       Meine Dokumente         Image: Comparison of the state of the state of th                                   | Au<br>od<br>Fa                              | Iswahl steht,<br>ler per E-Mai<br>alls Ihr Kind b<br>chule<br>OGGS am V<br>Kin                                                                                                    | wenden Sie sich bitte an den<br>il an gts@beb-norderstedt.de.<br>vereits oben gelistet ist, ist keir<br>Vittmoor<br>nd zum laufenden Schuljahr                                                                                                    | urse wählen<br>Betreiber (E<br>ne Aktion nö<br>anmelden                                         | möchten. We<br>IEB in Norders<br>tig.                                     | nn Ihre gewün:<br>stedt gGmbH),                             | schte Schule nicht zu<br>Tel.: +49.40.6 46 63-3           | r<br>300 |
| Image: Description of the second second | Au<br>od<br>Fa<br>So<br>M<br>Hi<br>Fa       | In this beta<br>swahl steht,<br>ler per E-Mai<br>alls Ihr Kind b<br>chule<br>OGGS am V<br>Kin<br>EUANM<br>IEUANM<br>er können Si<br>alls Ihr Kind b                                                                                                    | venden Sie sich bitte an den<br>il an gts@beb-norderstedt.de.<br>vereits oben gelistet ist, ist keir<br>Vittmoor<br>nd zum laufenden Schuljahr<br>ELDUNG ZUM KON<br>ie Ihre Kinder anmelden, die ir<br>vereits oben gelistet ist, ist keir                                                        | urse wählen<br>Betreiber (E<br>ne Aktion nö<br>anmelden<br>MMENDE<br>n kommende<br>ne Aktion nö | möchten. We<br>EB in Norders<br>tig.<br>EN SCHL<br>en Schuljahr e<br>tig. | nn Ihre gewün:<br>stedt gGmbH),<br>ILJAHR<br>ingeschult wer | schte Schule nicht zu<br>Tel.: +49.40.6 46 63-3<br>'den.  | r<br>300 |
| Image: Description of the second second | Au<br>od<br>Fa<br>So<br>M<br>Hi<br>Fa<br>So | In the beta seven to a seven to a | reuung ist, oder rur das Sie K<br>wenden Sie sich bitte an den<br>il an gts@beb-norderstedt.de.<br>vereits oben gelistet ist, ist keir<br>Vittmoor<br><b>nd zum laufenden Schuljahr</b><br><b>ELDUNG ZUM KON</b><br>ie Ihre Kinder anmelden, die ir<br>vereits oben gelistet ist, ist keir        | urse wählen<br>Betreiber (E<br>ne Aktion nö<br>anmelden<br>MMENDE<br>n kommend<br>ne Aktion nö  | möchten. We<br>EB in Norders<br>tig.                                      | nn Ihre gewün:<br>stedt gGmbH),<br>ILJAHR<br>ingeschult wer | schte Schule nicht zur<br>Tel.: +49.40.6 46 63-3<br>rden. | r<br>300 |
| Image: Decomposition       Image: Decomposition         Image: Decomposition       Image: Decomposition         Image: Decom                                                                                                    | Au<br>od<br>Fe<br>So<br>M<br>Hi<br>Fe<br>So | In the beta<br>swahl steht,<br>ler per E-Mai<br>alls Ihr Kind b<br>chule<br>OGGS am V<br>Kin<br>EUANM<br>er können Si<br>alls Ihr Kind b<br>chule<br>weiterführen                                                                                                    | reuung ist, oder rur das Sie K,<br>wenden Sie sich bitte an den<br>il an gts@beb-norderstedt.de.<br>vereits oben gelistet ist, ist keir<br>Vittmoor<br>nd zum laufenden Schuljahr<br>ELDUNG ZUM KON<br>ie Ihre Kinder anmelden, die ir<br>vereits oben gelistet ist, ist keir<br>de Schule Muster | urse wählen<br>Betreiber (E<br>ne Aktion nö<br>anmelden<br>MMENDE<br>n kommende<br>ne Aktion nö | möchten. We<br>EB in Norders<br>tig.<br>EN SCHL<br>en Schuljahr e<br>tig. | nn Ihre gewün:<br>stedt gGmbH),<br>ILJAHR<br>ingeschult wer | schte Schule nicht zu<br>Tel.: +49.40.6 46 63-3<br>rden.  | r<br>300 |

Haben Sie das Elternportal bereits während der Grundschulzeit Ihres Kindes benutzt? Dann sehen Sie danach ein Fenster. Dort wird Ihr Kind mit Namen angezeigt. Ein Klick auf den Namen überträgt die Daten des Kindes in die nachfolgende Datenmaske.

Wenn Sie neu im Elternportal sind, dann wählen Sie bitte "Neues Kind anlegen" aus.

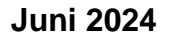

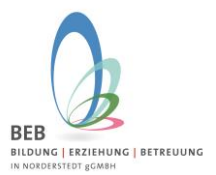

| Elternportal                               |                         | Welches Kind möchten Sie<br>in die Schule aufehmen? | × | Schu | ljahr anzeige          | n          |             |
|--------------------------------------------|-------------------------|-----------------------------------------------------|---|------|------------------------|------------|-------------|
| යි Dashboard                               | Kinder                  | Max Mustermann einschulen                           |   |      |                        |            |             |
| ✓ Persönliche Daten<br>Sorgeberechtigter 1 | Nachname                | Neues Kind anlegen                                  |   | asse | Status                 | Kind-Stufe | GTS Direktz |
| ✓ Persönliche Daten<br>Sorgeberechtigter 2 | Mustermann<br>Warnholtz |                                                     |   |      | In Schule<br>In Schule | 1          |             |
| Meine Kinder                               |                         | Abbrechen                                           |   |      |                        |            |             |

Wenn Sie ein bestehendes Kind ausgewählt haben, füllen sich die Angaben **Persönliche Daten** automatisch. Bei "Neues Kind anlegen" können Sie nun die Angaben zu Ihrem Kind erfassen:

| Kind zum kommende                  | en Schuljahr anmelden               |                              |                                   |                         |                | ×                   |
|------------------------------------|-------------------------------------|------------------------------|-----------------------------------|-------------------------|----------------|---------------------|
| <u>8</u><br>■<br>Persönliche Daten | Vorname                             |                              | Nachname                          |                         |                |                     |
| Sorgeberechtigte                   | Schule weiterführende Schule Muster | *                            | Klasse<br>NEUANMELDUNGEN_KLASSE_5 |                         |                |                     |
| (C)<br>Betreuungsleistungen        | Straße<br>Weg am Sportplatz         | aße<br>Veg am Sportplatz     |                                   | Postleitzahl<br>22850   | Ort<br>Norders | tedt                |
|                                    | Geburtsdatum tt.mm.jjjj             | Geschlecht<br>männlich       | ~                                 | Status                  |                | Kindstufe 1         |
|                                    | BuT Nummer 1008                     |                              |                                   |                         |                |                     |
|                                    | Datum Anmeldung                     | Datum Erstaufnahme Betreuung |                                   | Entlassungsdatum Schule |                |                     |
|                                    | 14.06.2024                          | tt.mm.jjjj                   |                                   | tt.mm.jjjj              |                |                     |
|                                    |                                     |                              |                                   |                         |                | Abbrechen Speichern |

Nach erfolgreicher Eingabe gelangen Sie wieder auf die Übersichtsseite "Meine Kinder":

Hier sehen Sie Ihre angemeldeten Kinder.

# Juni 2024

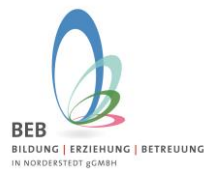

## Buchung der Betreuungsleistung:

Klicken Sie auf den **Stift** rechts von der Zeile Ihres Kindes.

| temportai                  |            |         | Datenzu             | roigendem schaijdill allzeigen |        |       |               |   |
|----------------------------|------------|---------|---------------------|--------------------------------|--------|-------|---------------|---|
|                            |            |         | Schulja             | hr 2024/25                     |        |       |               | ~ |
|                            |            |         |                     |                                |        |       |               |   |
| ☆ Dashboard                | Kinder     |         |                     |                                |        |       |               |   |
| 1 Dereënliehe Daten        |            |         |                     |                                |        |       |               |   |
| Sorgeberechtigter 1        |            |         |                     |                                |        | Kind- | GTS           |   |
|                            | Nachname   | Vorname | Schule              | Klasse                         | Status | Stufe | Direktzugriff |   |
| Persönliche Daten          |            |         |                     |                                |        |       |               |   |
| Sorgeberechtigter 2        | Mustermann | Max     | Gemeinschaftsschule | NEUANMELDUNGEN_KLASSE_5        | In     | 1     |               | 0 |
| Meine Kinder               |            |         | Muster              |                                | Schule |       |               |   |
|                            | Warnholtz  | Emma    | OGGS Niendorfer     | 4a                             | In     | 1     |               | 0 |
| Meine Betreuungsleistungen |            |         | Straße              |                                | Schule |       |               |   |

## Klicken Sie auf Betreuungsleistungen

| Schuljahr 2024/25           | Kind "Max" bearbeiten                |                                        |                                   |                                       |  |                    | × |
|-----------------------------|--------------------------------------|----------------------------------------|-----------------------------------|---------------------------------------|--|--------------------|---|
| <br>Persönliche Daten       | Vorname<br>Max                       |                                        | Nachname<br>Mustermann            |                                       |  |                    |   |
| Sorgeberechtigte            | Schule<br>Gemeinschaftsschule Muster | ~                                      | Klasse<br>NEUANMELDUNGEN_KLASSE_5 |                                       |  | *                  |   |
| (D)<br>Betreuungsleistungen | Straße<br>Weg am Sportplatz          | Straße Hausnummer Weg am Sportplatz 20 |                                   | Postleitzahl Ort<br>22850 Norderstedt |  | edt                |   |
|                             | Geburtsdatum                         | Geschlecht                             |                                   | Status                                |  | Kindstufe          |   |
|                             | 01.01.2013                           | männlich                               | ~                                 | In Schule                             |  | 1                  |   |
|                             | BuT Nummer                           |                                        |                                   |                                       |  |                    |   |
|                             | 1008                                 |                                        |                                   |                                       |  |                    |   |
|                             | Datum Anmeldung                      | Datum Ersta                            | aufnahme Betreuung                | Entlassungsdatum Schule               |  |                    |   |
|                             | 11.06.2024 tt.mm.jjjj                |                                        |                                   | 31.07.2030                            |  |                    |   |
|                             |                                      |                                        |                                   |                                       |  |                    |   |
|                             |                                      |                                        |                                   |                                       |  | Abbrechen Speicher | n |

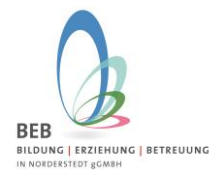

## Juni 2024

#### Klicken Sie auf "Betreuungsleistungen bestellen/ändern" (grüner Button)

| Schuljahr 2024/25       | Kind "Ma                            | ax'' bearbeiten                                         |          |                              |                    | ×                  |
|-------------------------|-------------------------------------|---------------------------------------------------------|----------|------------------------------|--------------------|--------------------|
| 8≣<br>Persönliche Daten | Betreuung<br>Monatsa<br>Bestellte a | sleistungen vergangener Mona<br>auswahl<br>Zusatzkurse  | v∎ v     |                              |                    |                    |
| Sorgeberechtigte        | ID                                  | Kurs Bezeichnung                                        |          | Laufzeit                     | Nächste Berechnung |                    |
| Detreuungsleistungen    | Bestellte I<br>Name<br>Alle auski   | Ferienbetreuungen<br>Laufzeit<br>Jappen Alle einklappen | Status   | Nichtabzurechnende Ta        | ge                 | Kosten             |
|                         |                                     |                                                         | Betreuur | ngsleistungen bestellen/ände | fn                 |                    |
|                         |                                     |                                                         |          |                              |                    | Abbrechen Speichem |

#### Wählen Sie die gewünschten Betreuungsleistungen aus.

| Betreuungsleistungen bearbeiten                                                                                                    |                                               | ×            |
|----------------------------------------------------------------------------------------------------|-----------------------------------------------|--------------|
| Kernbetreuung                                                                                                    |                                               |              |
| Betreuungsleistung                                                                                                    |                                               |              |
| Keine Keine Betreuung bis 15 Uhr                                                                                                   | Zeitpunkt der gewünschten Änderung            |              |
| Betreuung bis 16 Uhr Jend des laufenden Schuljahres ist nur bei Vorliegen wichtiger Gründe möglich (siehe Betreuungs-Vereinbarung) | Zum Beginn des neuen Schuljahres (01.08.2024) | ~            |
|                                                                                                    |                                               |              |
| ich nabe die Betreuungs-vereinbarung gelesen und stimme<br>ihr ausdrücklich zu.                                                    | Abbrech                                       | en Speichern |
|                                                                                                    |                                               |              |
| Betreuungsleistur                                                                                                    | ngen bestellen/ändern                         |              |
|                                                                                                    |                                               |              |
|                                                                                                    |                                               |              |

Bitte lesen Sie die Betreuungs-Vereinbarung inklusive Gesundheitshinweis und stimmen der Betreuungs-Vereinbarung zu.

Um die Betreuungsvereinbarung angezeigt zu bekommen, klicken Sie auf das Wort <u>Betreuungs-Vereinbarung</u> in dem Satz "Ich habe die <u>Betreuungs-Vereinbarung</u> gelesen und stimme ihr ausdrücklich zu." Nachdem Sie diese gelesen haben, setzen Sie den Haken bei "Ich habe die Betreuungs-Vereinbarung gelesen und stimme ihr ausdrücklich zu" und klicken dann auf **Speichern** 

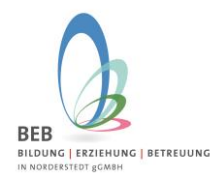

## Juni 2024

| Betreuungsleistunger                                        | ı bearbeiten                      |                                      |                       |                 |                                | ×                     |
|-------------------------------------------------------------|-----------------------------------|--------------------------------------|-----------------------|-----------------|--------------------------------|-----------------------|
| Kernbetreu                                                  | ung                               |                                      |                       |                 |                                |                       |
| Betreuungsleistung                                          |                                   | "Betreuung inklusive                 | Wochentage            |                 |                                |                       |
| Betreuung bis 15 Uhr                                        | ~                                 | Lernzeit bis 15 Uhr"                 | 🗹 MO 🛛 DI             | 🗹 MI 🛛 🗹 C      | 00 🗹 FR                        |                       |
| WICHTIG                                                     |                                   |                                      |                       |                 | Zeitpunkt der gewünschten Ände | erung                 |
| Eine Anderung der gebuchter<br>Gründe möglich (siehe Betrei | n Module währe<br>Jungs-Vereinbar | nd des laufenden Schuljahres<br>ung) | ist nur bei Vorliegen | wichtiger       | Zum Beginn des neuen Schulj    | jahres (01.08.2024) 🗸 |
| Ich habe die Betreuungs-<br>ihr ausdrücklich zu.            | Vereinbarung ge                   | Nors Dezenmenny                      |                       | Lauizor         | Tractisic Deleti               | Abbrechen Speichem    |
|                                                             | Bestellte Fe                      | rienbetreuungen                      |                       |                 |                                |                       |
|                                                             | Name<br>Alle ausklap              | Laufzeit<br>pen Alle einklappen      | Status                | Nichtal         | bzurechnende Tage              | Kosten                |
|                                                             |                                   |                                      |                       |                 |                                |                       |
|                                                             |                                   |                                      | Betre                 | euungsleistunge | en bestellen/ändern            |                       |
|                                                             |                                   |                                      |                       |                 |                                |                       |
|                                                             |                                   |                                      |                       |                 |                                | Abbrechen Speichern   |

#### Jetzt sehen Sie die Übersicht der beantragten Betreuungsleistungen. Bitte noch einmal speichern.

| Schuljahr 2024/25      | Kind "Max"                   | bearbeiten                     |                                                            |                                                   |                     |            | ×                |
|------------------------|------------------------------|--------------------------------|------------------------------------------------------------|---------------------------------------------------|---------------------|------------|------------------|
| <br>Persönliche Daten  | Betreuungsleis<br>Monatsausw | tungen vergangener<br>vahl     | Monate 🗸                                                   |                                                   |                     |            |                  |
| 0                      | Änderungsant                 | träge Betreuungslei            | stungen                                                    |                                                   |                     |            |                  |
| Sorgeberechtigte       | Datum                        | Art                            | Änderungswunsch                                            |                                                   |                     | Zum        | Status           |
| Betreuungsleistungen   | 11.06.2024<br>18:51:47       | NEUANTRAG                      | Neubestellung des Betreuung<br>=> Montag,Dienstag,Mittwoch | smoduls Betreuung bis 15 U<br>,Donnerstag,Freitag | Jhr (Kernbetreuung) | 01.08.2024 | AUTOGENEHMIGT    |
| Den oddingoroiotangori | Bestellte Zusa               | atzkurse                       |                                                            |                                                   |                     |            |                  |
|                        | ID                           | Kurs Bezeichnung               |                                                            | Laufzeit                                          | Nächste Berechnun   | 9          |                  |
|                        | Bestellte Ferie              | enbetreuungen                  |                                                            |                                                   |                     |            |                  |
|                        | Name<br>Alle ausklapp        | Laufzeit<br>en Alle einklappen | Status                                                     | Nichtabzurechnende Ta                             | ige                 |            | Kosten           |
|                        |                              |                                |                                                            |                                                   |                     |            |                  |
|                        |                              |                                | Betreuun                                                   | igsleistungen bestellen/ände                      | em                  |            |                  |
|                        |                              |                                |                                                            |                                                   |                     |            |                  |
|                        |                              |                                |                                                            |                                                   |                     | Abb        | rechen Speichern |

Wir wünschen Ihnen viel Erfolg und gutes Gelingen!

Bitte melden Sie sich gerne bei Fragen und Anregungen bei uns, per E-Mail unter sz-sued@bebnorderstedt.de